# **PSR CAMPANIA 2014-2020**

Misure non connesse alla superficie e/o agli animali Presentazione tramite il Portale SIAN da parte dei liberi professionisti

Manuale utente

## Introduzione

In linea con le vigenti normative comunitarie in materia di PSR 2014-2020 e come previsto dalle Disposizioni generali che sottendono la gestione del PSR Campania 2014-2020, *Allegato 1* del DRD n.398 del 28.07.2016, la compilazione delle domande online, è consentita anche ai liberi professionisti in possesso delle credenziali di accesso al SIAN e delle opportune autorizzazioni a operare sul sistema.

A tal fine con DRD n. 51 del 06/10/2010 dell'Autorità di gestione è stata approvato lo schema di convenzione ad oggetto "Coordinamento della Federazione/Ordine/Collegio professionale dell'attività di presentazione delle domande per le Misure non connesse alla superficie e agli animali del PSR Campania 2014-2020 da parte dei professionisti iscritti" Gli Ordini/Collegi che inoltreranno formale richiesta al Direttore generale della Direzione per le Politiche Agricole, Alimentari e Forestali, in qualità di Autorità di gestione del PSR Campania 2014-2020 possono stipulare tale convenzione e permettere ai loro iscritti di essere accreditati per la presentazione delle domande in SIAN.

Il Decreto sopracitato ha anche approvato la modulistica, che i professionisti, in possesso dei requisiti per la compilazione delle domande di sostegno delle diverse misure del PSR 2014-2020 e del/i mandato/i di assistenza da parte di beneficioario/i, devono usare per inoltrare domanda al Presidente dell'Ordine/Collegio di appartenenza per la richiesta alla Regione delle credenziali di accesso all'area riservata del portale SIAN.

La richiesta è inoltrata alla UOD 09 della Direzione 06 presso cui opera il responsabile delle utenze SIAN che provvede ad inserire i professionisti nell'Elenco "Liberi professionisti della Campania "e a porre in essere ogni procedura utile al professionista per l'espletamento del mandato ricevuto da parte del beneficiario/i.

### Modalità di richiesta delle credenziali di accesso al SIAN e procedura di accreditamento

Per attuare la procedura di accreditamento:

il libero professionista in possesso dei requisiti richiesti ed esplicitati nella convenzione:

- richiede al Presidente della Federazione/Ordine/Collegio di appartenenza, attraverso l'utilizzo del Mod.A, l'accreditamento ad operare nel sistema SIAN
- invia il/i Mod.B ogni qualvolta un beneficiario gli conferisce il mandato di assistenza alla compilazione della domanda, il modello B si compone di due sezioni, la prima deve essere compilata e sottoscritta dal beneficiario che conferisce al professionista il mandato di assistenza alla compilazione e al rilascio delle domande online e la seconda sezione che deve essere compilata e sottoscritta dal professionista incaricato

## il Presidente della Federazione/Ordine/Collegio

- certifica il possesso dei requisiti per ciascun richiedente
- referente SIAN 09 • incarica il di inviare al dirigente della UOD (dq06.uod09.@pec.regione.campania.it) e al responsabile regionale delle utenze SIAN (emilia.casillo@regione.campania.it) il Mod.C (formato pdf e excel) che riporta l'elenco dei professionisti, i relativi beneficiari, e la/e Misura/Sottomisura/Tipologia di intervento/Azione, per cui si richiede l'abilitazione alla funzione di compilazione della/e domanda/e di sostegno.

### il responsabile utenze SIAN:

- riceve il Mod.C compilato
- abilita i professionisti (di seguito utenti LLPP) all'accesso all'area riservata e li autorizza alla compilazione delle domande relative ai soli beneficiari dai quali hanno ricevuto formale mandato di assistenza
- invia all'indirizzo pec dell'Ordine/Collegio il Mod.C1 con l'indicazione del nome utente di ogni singolo utente LLPP, la Password di primo accesso sarà inviata dal Sistema Gestione Utenze – SGU- di SIAN all'indirizzo di posta elettronica indicato nel modello di richiesta

• invia ai responsabili di misura, ciascuno per propria competenza, i nominativi degli utenti LLPP per la gestione incarichi (associazione utente LLPP con CUAA del beneficiario).

In considerazione dei tempi tecnici necessari per il rilascio delle credenziali e dell'autorizzazione alla compilazione delle domande, le richieste dovranno pervenire al responsabile delle utenze entro e non oltre **quindici** (15) giorni prima della scadenza dei termini per la presentazione delle domande. I richiedenti (professionisti e referenti SIAN che operano presso l'Ordine/Collegio) sono pertanto invitati al rispetto di tale termine, trascorso il quale il responsabile delle utenze non garantisce il buon esito dell'istanza nei tempi fissati dal procedimento.

I Modelli:

Mod.A – Richiesta credenziali LLPP

Mod.B – Mandato assistenza LLPP

sono scaricabili dal sito dell'Assessorato all'Agricoltura al link: http://www.agricoltura.regione.campania.it/comunicati/comunicato\_12-10-16

#### Guida al primo accesso sul SIAN

L'utente LLPP deve effettuare la procedura "*di primo accesso*" collegandosi al sito del SIAN all'indirizzo <u>http://www.sian.it</u> con la quale il sistema:

- rilascia il modello ZGA-X-L3-001 Comunicazione informazioni riservate
- invia alla mail del richiedente la modulistica
- 1. ZGA-X-L3-002 Accettazione Autorizzazione Accesso al SIAN da restituire firmato Sezione A e C -via web come sarà di seguito illustrato
- 2. **ZGA-X-L3-003** Richiesta ripristino password da utilizzare esclusivamente nel caso in cui sia smarrita la password
- 3. ZGA-X-L3-004 Autorizzazione Accesso al SIAN dove è riportata la User Name di accesso

L'utente LLPP inserisce il Nome Utente che è stato comunicato all'Ordine/Collegio dal responsabile delle utenze SIAN attraverso l'invio del Mod.C1 e la Password ricevuta dalla SGU di SIAN all'indirizzo di posta indicato sul Mod.A

| 🚱 🕞 💌 🖻 https://signon.sian.it/jam/UL/Login?goto=http%34%2F%2Fwww.sian.it%3480%2Fportale-sian%2Flogin%3FredirectTo%3Dhome.jsp                                                | 💌 🔒 😽 🗙 Live Search         | P                  |
|----------------------------------------------------------------------------------------------------|-----------------------------|--------------------|
| Collegamenti 🔊 HotMail gratuita 😰 Personalizza collegamenti 😰 Personalizzazione collegamenti 😰 Raccolta Web Slice 🔽 Sistema Informativo Gestione Presenze - Regione Campania |                             |                    |
| 😭 🚸 🌈 Controlo Accessi Sian (Login)                                                                                                    | 🟠 🔹 📾 🚽 🖶 Pagin             | na 🔹 🎯 Strumenti 🔹 |
|                                                                                                    |                             |                    |
|                                                                                                    |                             |                    |
| Accesso all'area riservata                                                                                                    |                             |                    |
|                                                                                                    |                             |                    |
|                                                                                                    |                             |                    |
| User Namer Indelucia 1 Accesso con certificato d                                                                                                    | ligitale di autenticazione. |                    |
|                                                                                                    |                             |                    |
| Password: Accedi con CNS                                                                                                    |                             |                    |
|                                                                                                    |                             |                    |
|                                                                                                    |                             |                    |
| Password dimenticata?<br>• Come utente i situzionale può chiederne il ripristino<br>inviande al Servizio Gestione Itenza il modulo 7CA-X-13-003                              |                             |                    |
| <ul> <li>Come privato cittadino può ottenere una nuova password<br/>al suo indirizzo di posta elettronica Nuova Password</li> </ul>                                          |                             |                    |
|                                                                                                    |                             |                    |
| Per accedere al SIAN come privato cittadino effettui la registrazione                                                                                                    |                             |                    |
|                                                                                                    |                             |                    |
| <u>Torna alla Home Page</u>                                                                                                    |                             |                    |
|                                                                                                    |                             |                    |
| 247/93.                                                                                                    | ge                          |                    |
|                                                                                                    | Internet                    | € 100% +           |

All'inserimento della User Name e della Password il sistema propone all'utente il cambio e la conferma della Password.

| Cambio Password SIAN - Windows Inter           | rnet Explorer                                                                                                    | V A V Live Search |                            |
|------------------------------------------------|----------------------------------------------------------------------------------------------------|-------------------|----------------------------|
| Collegamenti 🖉 HotMail gratuita 🖉 Personalizzi | a collegamenti 🖉 Personalizzazione collegamenti 🖉 Raccolta Web Slice 🛛 Sistema Informativo Gestione Presenze - Regione Campania                                 |                   | 1001                       |
| 🚖 🔅 🍘 Cambio Password SIAN                     |                                                                                                    | 👌 • 📾 - 🖶 • 🛛     | 🏱 Pagina 👻 🎯 Strumenti 👻 🎽 |
|                                                | Cambio Password                                                                                                    |                   | 2                          |
|                                                | Inserire la vecchia password e una nuova password. Confermare la nuova password in modo da<br>verificarne il corretto inserimento                               |                   |                            |
|                                                | Nome utente indelucia1 Password Nuova password Conferma nuova password OK Annulla                                                                               |                   |                            |
|                                                | * La Password deve essere di almeno 8 caratteri, deve contenere almeno un carattere alfabetico,<br>almeno un carattere numerico ed almeno un carattere speciale |                   |                            |
|                                                | Avvertenza: L'accesso non autorizzato a questo sistema è proibito. I trasgressori sono<br>perseguibili ai sensi della legge 547/93.                             |                   |                            |
|                                                | Copyright © 2009   SIN s.r.l.                                                                                                    |                   |                            |
| Fine                                           |                                                                                                    | 😜 Internet        | <b>@</b> _100% •           |

Una volta effettuato il cambio, il sistema fa scadere la sessione dell'utente il quale dovrà effettuare nuovamente l'accesso con la nuova password.

| NICOLA DE LUCIA - Outloo × Controllo Accessi SIA       | N (PAP) × +                                                                            |                             |               |   |   |   |   |
|--------------------------------------------------------|----------------------------------------------------------------------------------------|-----------------------------|---------------|---|---|---|---|
| ( ) I A https://signon.sian.it/jam/lac/SianPostAuthS   | juccess.jsp                                                                            | C                           | Q. Cerca      | ☆ | Ê | ÷ | î |
| 🙆 Più visitati 🛞 Come iniziare 🧕 Outlook Web App 🚺 Reg | gione Campania 📘 regione campania - as 🚺 Sistema Informativo G 👔 Censimenti Econor     | mici 🛅 Anticorruzione, 1    | traspar       |   |   |   |   |
|                                                        |                                                                                        |                             |               |   |   |   |   |
|                                                        |                                                                                        |                             |               |   |   |   |   |
|                                                        | Accesso all'area riserva                                                               | ta                          |               |   |   |   |   |
|                                                        |                                                                                        |                             |               |   |   |   |   |
|                                                        | Sessioni Attive                                                                        |                             |               |   |   |   |   |
|                                                        |                                                                                        |                             |               |   |   |   |   |
|                                                        | l'ultima sessione attiva è del: 05.10.201                                              | 6 12:12:50                  |               |   |   |   |   |
|                                                        |                                                                                        | .0 12.12.30                 |               |   |   |   |   |
|                                                        | Prosegui                                                                               |                             |               |   |   |   |   |
|                                                        |                                                                                        |                             |               |   |   |   |   |
|                                                        |                                                                                        |                             |               |   |   |   |   |
|                                                        |                                                                                        |                             |               |   |   |   |   |
|                                                        |                                                                                        |                             |               |   |   |   |   |
|                                                        | Avvertenza: L'accesso non autorizzato a questo sistema è proibito. I trasgressori sono | perseguibili ai sensi della | legge 547/93. |   |   |   |   |
|                                                        | Copyright © 2009   SIN s.r.l.                                                          |                             |               |   |   |   |   |

Cliccando su Prosegui viene indirizzato alle pagine seguenti.....

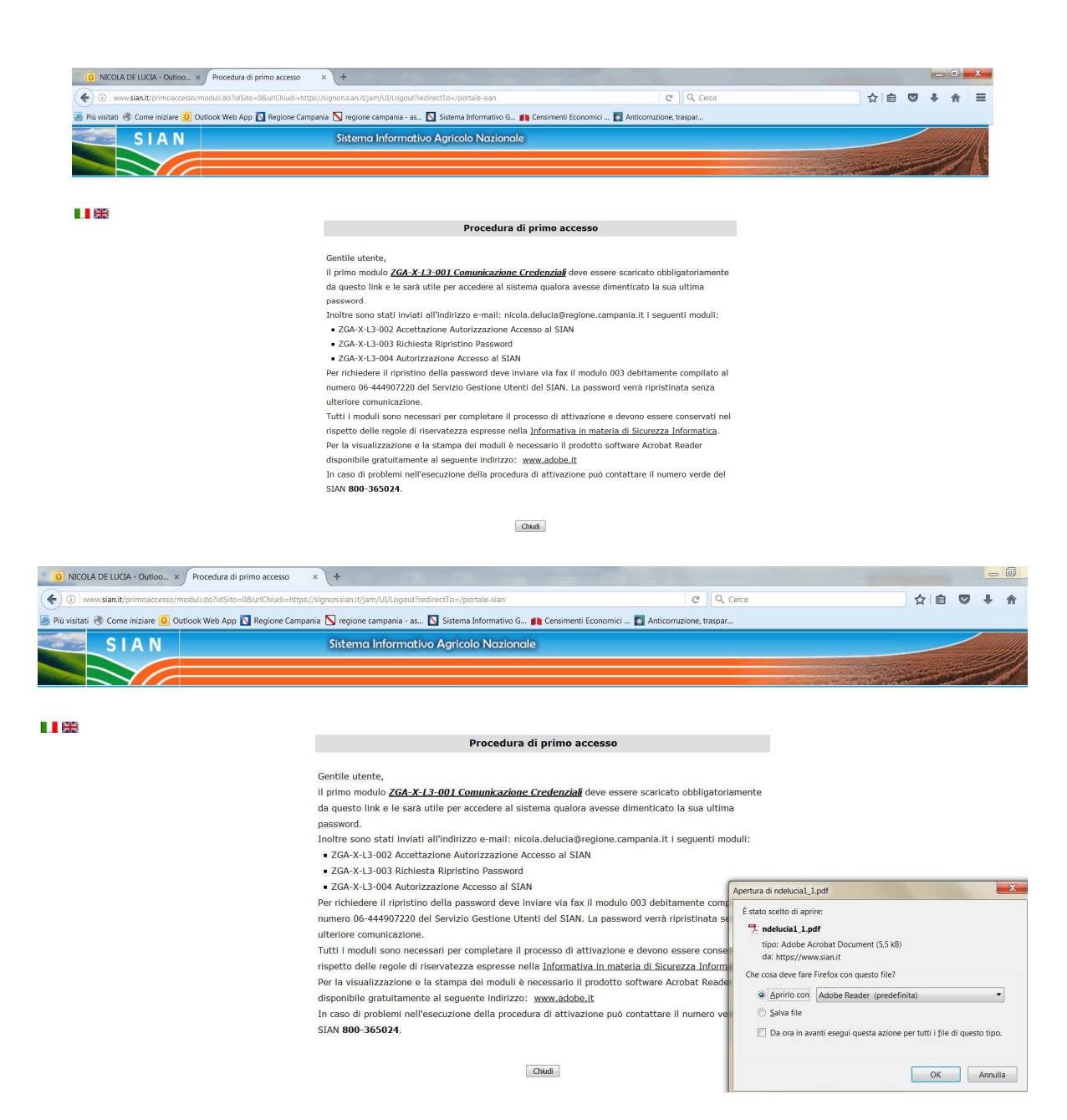

....e ha la possibilità di aprire e salvare il modello ZGA-X-L3-001 che riporta le comunicazioni riservate.

| • | 100% - 📙 📴 🔗 🐶 💽 👧                     |                                                                           |      |             |
|---|----------------------------------------|---------------------------------------------------------------------------|------|-------------|
|   |                                        |                                                                           |      |             |
|   | Sistema Informativo Agricolo Nazionale | Regione Campania<br>sett. S.I.R.C.A. Centro direzionale isola A0<br>80143 |      | NAPOLI (NA) |
|   | ZGA-X-L3-001 Comunicazione Chiave Pers | onale                                                                     | ID.  | SGU 90751   |
|   | <u>CREDENZIALI DA UTILI</u>            | ZZARE PER L'ACCESSO AI SERVIZI DEI                                        | SIAN | !           |
|   |                                        | F8Ss%PLT                                                                  |      |             |

Successivamente all'indirizzo di posta dell'utente saranno inviati gli altri tre modelli personalizzati ZGA-X-L3-002 - ZGA-X-L3-003 ZGA-X-L3-004

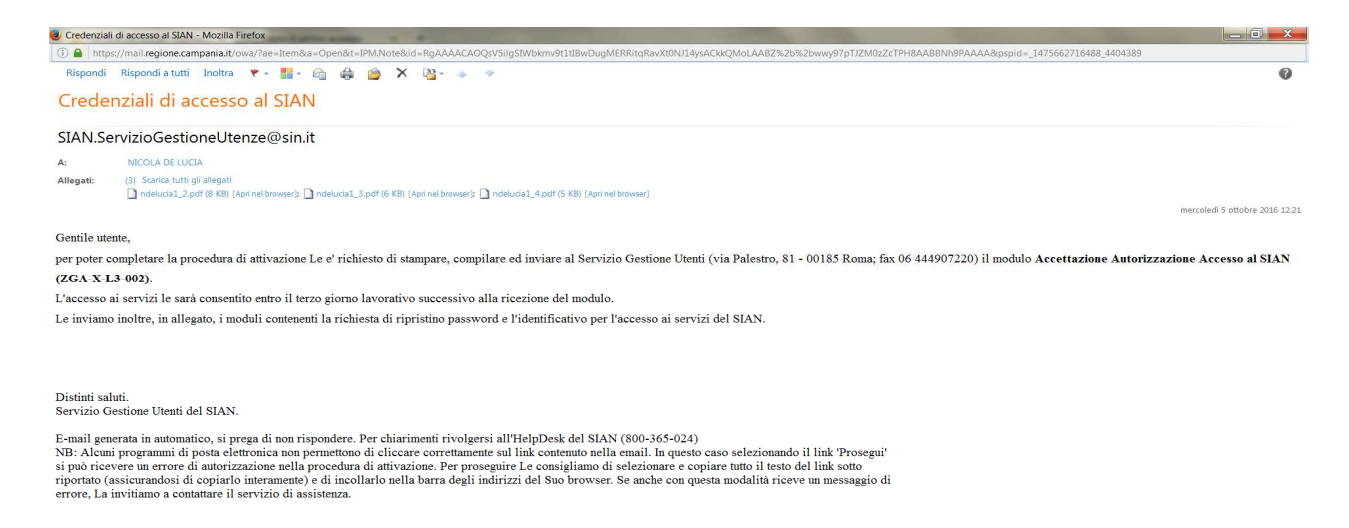

L'utente LLPP, in possesso delle credenziali di accesso (User Name fornita dal responsabile utenze e

| Sistema Informativo Agrícolo Nazionale                                                                                                    | Regione Campania<br>sett. SJ.R.C.A. Centro direzionale isola A6<br>80143                                                                                             | NAPOLI (NA) |  | Sictema Informativo Agricolo Nazionale                                                                                          | Regione Campania<br>sett. 3. J. R. C. A. Centro direzionale isola A0<br>80143 | NAPOLI (NA)  |
|----------------------------------------------------------------------------------------------------|----------------------------------------------------------------------------------------------------|-------------|--|----------------------------------------------------------------------------------------------------|-------------------------------------------------------------------------------|--------------|
| ZGA-X-L3-003 Richiesta Ripristino Passwor                                                                                                    | d ID: SGU 9                                                                                                    | 0751        |  | 704 X 10 204 4 14 19 19 19 19 19 19                                                                                             |                                                                               | 10.001100754 |
|                                                                                                    |                                                                                                    |             |  | L                                                                                                    |                                                                               |              |
| II cotiscetto NICOLA DE LUCIA, autorizato el acesso<br>modulo ZGA-X-LS-COT Comunicacione Chieve Personal                                     | re al DAN, fothele di dipitalitare la chiave di accesso gla indicata co<br>ID: BOU 40751                                                                             | n à         |  | ΙΔΕΝΤΙΓΙΚΑΤΙΝΟ UΤ                                                                                                    | ENTE PER L'ACCESSO AI SERVIZI DEL I                                           | <u>HAN</u>   |
| Deta                                                                                                    | Pena                                                                                                    |             |  |                                                                                                    | ndelucia1                                                                     |              |
| Nel caso tocse necescarlo impodare ruonamente la chi<br>Comunicazione Onlare Personale ID. GOU 80751 Imian<br>GIAN - Att ne 2<br>Versive 2.0 | tre di acoteco giar comunicata con il modalo 204-X-L3-001<br>• trambe tax il precente modalo debitamente compilato α'<br>aervicio descione Ulenza - Pax 00 444607220 |             |  | Listentificativo Litera e Tracmecco lagonstamente data n<br>modelo 204-X-L3-001 Comunicatione Chieve Perconale l<br>Versione 20 | opellin mine el acosco (passeori) comunicata con<br>D. GGU 90751              | •            |
| odello ZGA-X-                                                                                                    | L3-003                                                                                                    |             |  | :                                                                                                    | modello <b>ZG</b> A                                                           | -X-L3-0      |

riportata nel modello **ZGA-X-L3-004** e Password generata dall'utente in seguito al cambio richiesto dal sistema), per rendere attiva la postazione dovrà datare e firmare **obbligatoriamente le Sezioni A e C** del modello **ZGA-X-L3-002** "Accettazione Autorizzazione Accesso al SIAN";

| Stateme informativo Agricolo         ID. SGU           ZGA-X-L3-002 Accettazione Autorizzazione Accesso al SIAN         ID. SGU           Stateme informativo con castercatali SIAN         ID. SGU           Statementa informazione con castercatali SIAN         ID. SGU           Is astercartas<br>200-XL3-002 e di modulo 20A-XL3-000 econ stati recover informazioni recelutaria precisione incarico la informazioni finanzioni and media 20A-XL3-001 e convertino e di casto al si casto di casto di si casto di casto di si casto di casto di si casto di casto di si casto di casto di si casto di casto di si casto di casto di si casto di casto di si casto di casto di si casto di casto di si casto di casto di si casto di casto di si casto di casto di si casto di casto di cast                                                                                                    | GU \<br>,3-001, 202A-<br>xi riportaso<br>tali                                                                                                    |
|----------------------------------------------------------------------------------------------------|----------------------------------------------------------------------------------------------------|
| Sisteme informativo Agricolo         ID. SGU           ZGA-X-L3-002 Accettazione Autorizzazione Accesso al SIAN         ID. SGU           Sesses Afrer uteno con cedenzati SUAN         La sebezrita           Consultazione Allowa con stati nexuli Imagri e il avez persodamente produi 2004/X-L3-00         contunica che i pibbli contensati rispetivemento il modul 2004/X-L3-00           ZBA-X/L3-003 e di il modulo 2004/X-L3-00 accettazi di accedo ID. SUU VAI12, al impogne incline a martanele fisareallo il il mana concessaria.         conductazi di allizzario acia al fei dalla allività di auto concessaria.           Dena JG J G G J & LT F         Fizza -         Fizza -                                                                                                    | GU \<br>3-001, 2024-<br>xi riportate<br>tall                                                                                                    |
| Sisteme informativo Agricolo           ZGA-X-L3-002 Accettazione Autorizzazione Accesso al SIAN         ID. SGU           Sesses Aper utem cen caderatali SUMI         consumita cho i fibili contensati rispetivamento i modeli ZGA-X-L3-00           La setencita<br>20A-X-L3-001 e Gli modulo 20A-X-L3-00 ucon stati rispetivamento i stopi di contensati rispetivamento i modeli ZGA-X-L3-00 informativa di estimita cho i fibili contensati rispetivamento i modeli ZGA-X-L3-00 informativa di estimata cho i fibili contensati rispetivamento i modeli ZGA-X-L3-00 informativa i estimata cho i si subispetiva e contensati estimata cho i fibili contensati rispetivamento i modeli ZGA-X-L3-00 informativa di estimata cho i bibli contensati rispetivamento i modeli ZGA-X-L3-00 informativa di estimata cho i bibli contensati rispetivamento i modeli ZGA-X-L3-00 informativa di estimata cho i bibli contensati rispetivamento i modeli ZGA-X-L3-00 informativa di estimata cho i bibli contensati i fibili contensati rispetivamento i modeli ZGA-X-L3-00 informativa di estimata cho i bibli contensati estimata cho i bibli contensati estimati estimata cho i bibli contensati estimata cho i bibli contensati estimata cho i bibli contensati estimata cho i bibli contensati estimata cho i bibli contensati estimata cho i bibli contensati estimata cho i bibli contensati estimata cho i bibli contensati estimata cho i bibli contensati estimata cho i bibli contensati estimata cho i bibli contensati estimata cho i bibli contensati estimata cho i bibli contensati estimata cho i bibli contensati estimata cho i contensati estimata cho i bibli contensati estimata cho i bibli contensati estimata cho i bibli contensati estimata cho i bibli contensati estimata cho i bibli contensati estimata cho i bibli contensati estimata cho i bibli contensati estimata cho i bibli contensati estimata cho i bi contensati estimata cho i bibli contensati estimata cho i bibli                                                                                                    | 3U \<br>,3-031, 23A-<br>xi riportato<br>tali                                                                                                    |
| Stateme informativo Agricole           ZGA-X-L3-002 Accettazione Autorizzazione Accesso al SIAN           Braidate Alper ulemo con castenziali SUMI           La sebezrita         coarunica che i pichi contenenti rispetivamento i moduli ZGA-X-L3-00           ZBA-XL3-002 dei il modulo 2GA-X-L3-00 anon stati rispeti contenenti rispetivamento i moduli ZGA-X-L3-00 anon stati rispeti contenenti rispetivamento i moduli ZGA-X-L3-00 rendentaria di accedo ID SUD VA12 al impagne inclue a metamete fiserale tali orredenziali e di allizzario solo al fei dalla allività di sua concevienza.           Data J_D J_D G_J L_D I_T         Firma                                                                                                    | GU \                                                                                                    |
| ZGA-X-L3-002 Accettazione Autorizzazione Accesso al SIAN         ID. SGU           Secisne Appendentiati SUAI)         Construction and the position of the position of theposition of theposition of the position of the position of the p                                                                                                    | GU \<br>.3-031, 2024-<br>xi riportate<br>tal                                                                                                    |
| ZGA-X-L3-002 Accettazione Autorizzazione Accesso al SIAN         ID. SGU           Sesses Aper uteno con caderateli SU00                                                                                                    | GU 1                                                                                                    |
| Sectore A (per utero con condensati SUM)           La setterarita         contratica del rificio contensati rispetivameno i moduli ZGA-X-L3-00           ZBA-X-L3-00 del imodulo ZGA-X-L3-00 utero teta rispeti limbgel e el sero personalmena proci licativo in informazioni el informazioni el informazi                                                                                                    | L3-001, 2024-<br>oni riportato<br>tali                                                                                                    |
| La sotteorita<br>2004/XL3-030 ed il modulo 2004/XL3-030 sono stati novoli integri e al over prince internati repetivemento il moduli 2004/XL3-030<br>2004/XL3-030 ed il modulo 2004/XL3-030 sono stati novoli integri e al over princetalmente proco incerico il riformaziori fin<br>mi moduli 2004/XL3-031 e 2004/XL3-030 sono stati novoli integri e al over princetalmente proco incerico il riformazioni integri e al over princeta<br>credentito e di elitizzario sono al tel della attivita di suo come-statica.<br>Data (f. j. 0, 6 f. (f. j. 0, 1 f. j. 1)<br>Firma                                                                                                    | .3-001, 2024-<br>cel riportate<br>tall                                                                                                    |
| 0000 1610512017 Parma                                                                                                    |                                                                                                    |
|                                                                                                    |                                                                                                    |
| CRAMERS AND A CONTRACT AND A CONTRACT AND A                                                                                                    |                                                                                                    |
| Common D Man and a series and a                                                                                                    |                                                                                                    |
| La sottoscritta i oomunica che i pichi, contenenti rispativamenta i moduli ZGA-X-L3-00<br>ZGA-X-L3-003 ed il modulo ZGA-X-L3-004, sono stati ricovuti non integri o richiedo, petanto, finvio ri neola pichi.                                                                                                    | L3-001,                                                                                                    |
| Data// Firma                                                                                                    |                                                                                                    |
|                                                                                                    |                                                                                                    |
| Extrace C (per will ge eared)                                                                                                    |                                                                                                    |
| La sottosofita<br>aufartza fullizzo dal propri dalli al fini data totestone dell'informativa zu tratamento dal propri dalli personali en<br>aufartza fullizzo dal propri dalli al fini data totestone edel Unico del GIAN e par i servicii necesaria a prandim l'operatività<br>da unitema SUAN (pervisio di Help Deale, Formazione degli uttetti, reportativo aufilizzo dei lattera, zuvoi dal Partala).                                                                                                    | uali eo: Art.<br>à                                                                                                    |
| Data / / Firma                                                                                                    |                                                                                                    |
|                                                                                                    |                                                                                                    |
|                                                                                                    |                                                                                                    |
| Informative su tratamento dei propri dali personali oca 4.1 3 dei D.L.y. 1942083<br>Il gestione Ulucuo dei SIAN, gostito is SIN SpA (sei aggilo "SIN", castituito de AGEA in conservanza alla Lagge 231/200<br>gestione dei Statama Informativo Aggicola Neckravala (sei a presente informativa rende orazia, al senzi defattado 13 dei D.L.r.,<br>pare certe dagli abi soggisti a dei barval, dei dali personali carterita per la richarata chia credenziali di accesso al SUN (norire, o<br>lucgo di nastito e cestito famili, antivatta indicato gli pesta indicatorita per la richarata chia credenziali di accesso al SUN (norire, o<br>lucgo di nastito e cestito famili, antivata indicato di solo al administi di accesso al SUN (norire, o<br>lugadi di actito e cestito famili, antivata indicatori al pesta indicatoria por consoliti (ne le cogneti finali);<br>a) gastone anegorizzo deite Usezo dei SUN per la cartetta spenzività ani aliatera informativo;<br>b) adilizzationi al settiti al nerizzia di accesso in pestatori cartetta spenzività anti aliatera informativo;                                                                                                    | n.2005 per la<br>p. n.195/2003,<br>ne, cognome, d                                                                                                    |
| Informativa su trattamento dal preprinti dal generali dei personi di carto. 13 dei D.J.g. 1982/2013.<br>E Sanckio Guetinas Universi dal Skap, gostito Sin No Alo, fale leggiti "TMC, restributo da ACEAL in conservato all' Leggot 231/200<br>persono dei Tistenso Informativo Agriccio Neckoncelo con la presente informanzia eredo nota, ai sono defanciosi 13 del D.J.g. n. 1<br>persono dei Tistenso Informativo Agriccio Neckoncelo con la presente informanzia eredo nota, ai sono defanciosi 13 del D.J.g. n. 1<br>persono dei Tistenso Informativo Agriccio Neckoncelo con la presente informanzia eredo nota, ai sono defanciosi 13 del D.J.g. n. 1<br>lagoti finanzia in castito intensi, suvertasi linefizizi di pesta elaborativo, guoto noncollo per la coguetti Tistali:<br>al guettino angrutico dello Unazo dei SiAN persona Corretto generalità ani altanena sittomativo,<br>al guettino angrutico dello Unazo dei SiAN persona Corretto generalità ani altanena sittomativo,<br>al guettino angrutico dello Unazo dei SiAN persona corretto generalità ani altanena sittomativa,<br>el attimizzazioni al presi al anervicia dei Salarena Informativo Agricolo Nacionali.<br>Ori molerizzazio dalla personali tuttali. L'occion Encosto persona ellazzia degli danti, inviso comunicazioni di metti integli altanti.<br>Il confidentenzi al di personali interi eventi poli obretto escano escano dalla di Tamitta escala se neglitato di poli per gene<br>el meterologi da cossi, consci interio eventi poli obretto escano escano tale dalla di Tamittani escali.<br>Il confidentenzi con metalitta in concole fisco poli oper la costene statuta di Tamittani escali.<br>Il confidentenzi con metali cantore dei della guatario per la sesagenzione della contexetali.<br>Il addivenento tuttati con metalitta informativa e politomo escano talendei fisco di opera sostenziono lo qua<br>dei indiamento dei dali personali indivisi in dalliguiati entane nella los oggostibili e setto lico deviso costato e. e. ACEA, MPAA<br>Pagatori, Pubbliche Arreninistrazione e Audateli. Gualziarte e Pinsaziarte, Sosiatà dei di comparte agrico | n/2005 per la<br>p. n. 195/2003,<br>me, segnome, d<br>ata elettronica;<br>r gesãre l'accer<br>la quelífica di "t<br>IPAAP, Organis<br>ate; i dati patr                          |
| Informativa su trattamento del propri del personi del consulta del Article Chile, 19842083.<br>E Servicio Guerinee Unavo del State, gostito Sin No Al, fole leggito TMC, restributo Article Inconservato all' Leggito 23'200<br>persono del Tatenza hotmastito Apisoto Necessaria (Conservato en estato rota, al sono dictaricolo 13 del D.ga. n.1<br>per cento degli alla loggito di oli devidi. dei della personali consiste informaziona erecto rota, al sono dictaricolo 13 del D.ga. n.1<br>persono ese di Tatenza hotmastito Apisoto Necessaria (Conservato en escolurato) per les oppuesti Intalia:<br>alla gestiona esegution della Unaza del Silva persona informaziona erecto rota, al sono dictaricolo 13 del D.ga. n.1<br>alla gestiona esegution della Unaza del Silva per la corretta o personalità ani altanza alla formazioni<br>e ese degli della di anticia, hapidada, barnazione dagli denti, involo comunicazioni erectore nell'integli di anticia, hapidada, la tratattama integrativa della di anticiato della comunicazioni entegli denti fuellazza del antegli della di anticiato della comunicazioni e esegutato della di antegli della di antegli della di antegli della di antica della di anticiato della comunicazioni e esegutato della di antegli della di antegli della di anticato della di antegli della di antegli di antegli di antegli di antegli di antegli di antegli di anticazio della contazio della di antegli di antegli antegli di antegli di antegli di antegli di antegli di antegl                     | n/2005 per la<br>p. n. 198/2003,<br>me, cegnorne, d<br>aria elettronica;<br>rr gestira l'accer<br>la quelifica di 'ti<br>IPAAF, Cryanis<br>ale; i dati patri                    |
| Informativa su trattamento del preprinti del personali dei Ant. 13 dei D.J.g. 1982/2013.<br>Sencicio Gardinen Usuco dei Staty, gostito Sta Mi Ado, fale langadi "TML", cestributo de AGEA in conservace all' 1892/2013/201<br>persono dei Tatesna behavastito Aginoto Necessaria (Conservato en la presente informaziona erroto nota, ai senoi dictatosto 13 dei D.J.g. n. 1<br>persono dei Tatesna behavastito Aginoto Necessaria (Conservato erroto nota, ai senoi dictatosto 13 dei D.J.g. n. 1<br>persono dei Tatesna behavastito Aginoto Necessaria (Conservato erroto nota, ai senoi dictatosto 13 dei D.J.g. n. 1<br>lango di natatta e aceles faschi, suvettata indektizi di perso elabatenito) ganto racosto (J. B. excessaria)<br>al gastitose esegucitos dei dei Useca dei SMN perso in a corretto e operatività ani altenna si hormativo;<br>bi gabilitazioni al personali tottoli inten e veritto el actorezza e personali dei disconatori,<br>di monterizzaggia acessai, controli inten e veritto el alternazza e lattà da dei comantori.<br>di monterizza dal personali tuttali. I codon Statosto può divento acessaria. Agancha di montato anzi<br>con interinente di alla personali tuttali. Il codon Statosto può divento acessaria. Agancha di<br>con testimente di dalla personali tuttali. Il codon Statosto può divento acessaria.<br>El conteximato di dalla personali tuttali. Il codon Statosto può divento acessaria. Agancha di montato anzi,<br>al cantativane di dalla personali tuttato di colla per lattespacoto può divento acessaria.<br>El conteximato di dalla personali tuttato di codoggia datte integrazzia datte estatuta. Agancha di montato anzi,<br>dei lattespacetta di di personali di tatostato di companito datto dattespacetta dei datte personali di datte dei dei dattespacetta datte datte dei dattespacetta datte estatuta dattespacetta dei datte<br>personali dei datta personali di datte di deglia dattesi dattesi dattespacetta datte estatuta dattespacetta dei dattespacetta dattesi dei dattespacetta dattespacetta dattespacetta dei dattespacetta dattesi dei dattespacetta dattespacetta dattesi   | 1122005 per la<br>pr. n. 19622003,<br>re, cognome, d<br>asta elettronica;<br>r gestina faccer<br>la quelifica di 'ti<br>IPAAP, Crgania<br>ate); i dati patr                     |
| Internativa su statiamento del preprinti del personali evalua (a Columbia) e 10,2000 (a Columbia) e 10,2000 (Columbia) e 10,2000 (Colum                                   | 152005 per la<br>n. 192003<br>re, cognome, d<br>aria eletronica;<br>r gestis facce<br>la quelica d'1<br>"RAF, Crapan<br>stel; l'ast pain                                        |
| Internativa su statuanento del preprinti del personali devina 13 del Duja. 1982/2013.<br>E Servicio Castello Usanza del Skap, gostito Sia fi No folo le siguito "NY, centrituto de ACEA in conservace all' Lagos 23'200<br>persona del Elatenza hotenazio Aspinoli Necesaria (NY, centrituto de ACEA in conservace all' Lagos 23'200<br>persona del Elatenza hotenazio Aspinoli Necesaria (NY, centrituto de ACEA in conservace all' Lagos 23'200<br>persona del Elatenza hotenazio Aspinoli Necesaria (NY, centrituto de ACEA in conservace) all'ALES in conservace all'ALES in conservace all'ALES in all'ALES and all'ALES and all'ALES all'ALES ALES ALES ALES ALES ALES ALES ALES                                                                                                    | 112005 per la<br>p. n. 1963003,<br>re, cognome, d<br>osta elettronica;<br>r gestire factorica;<br>la quetica d'1<br>IPAAF, Crganisti<br>diej; i ast patri                       |
| Internativa su statiamento del propri del personi del control e control de la control de la control                                    | 11/2005 per la<br>p. n. 1963/2003<br>res, cognorne, d<br>stis elettronica;<br>r gestis facce-<br>la quelifica d' T<br>IPAAF, Crygania<br>stel; i dati poin                      |
| Internativa su statuanento del preprinti del personali devina 13 del Colugo 1942/0912<br>particos del Statema Internativa Apricio Neckonaki, Ono la presente informazioa enciente del Accilia internazione<br>parte cento degli alla longgetti a di formali, dei dedli personali accivitati per in chinato della concentrati di casso di BLAD, con la<br>presento del Statema Internazione della di anticiazza della personali accivitati per in chinato della concentrati di casso di BLAD, con la<br>parte cento degli alla longgetti a di formali, dei dedli personali accivitati per in chinato della concentrati di casso di BLAD, concentrati<br>alla gastione angrafico della lucazi dall'ADM per la corretta quenti della di formandore andi della della di la diverso di alla di anticiazza della di formazione della di formazione della di anticia, hispada in la concenta formazione della di formazione della di la anticia, hispada in la distanza biornazione;<br>di addittazioni al petella di anticia, hispada internazione degli danti, invio complicazioni andi enciento futilizzo di peste e<br>di concentrativa di addi personali tuttati, l'anticia della danti di la distanza della di di la differenza di la differenza di dalla personali di concente di concento di concento della cassa concento della cassa concento della c                     | rst2005 per la<br>p. n. 1942003<br>re, cognome, d<br>asia elettronica;<br>e gestiso facce-<br>lo qualifica d'11<br>gPAAF, Crypnis<br>site); i dati parr                         |
| Internativa su statuanento del preprinti del personali devina 13 del Duja. 1982/2013.<br>Destino dal Status bismo del Status por la Sola de La Sola de La Sola de Sola                                  | ni 12005 per la<br>p. n. 136/2003,<br>ne, cognorne, d<br>sala eletitorica;<br>r gestin facce-<br>la quella d'a<br>quella d'a<br>parteri, l'ast permi                            |
| Informative au statianento del preprinti del personali de Ant. 13 del Col.,e. 1980303.<br>E Sovicio Castale Unaco del Stateva in Antonio de Colona Colona del Colona del Colona de                                 | n12005 per la<br>p. n. 1962003,<br>re, cognome, d<br>aste eletronica;<br>r gostire facce-<br>la quetica d Ta<br>invArF, Cregani<br>stel; i das pain                             |
| Informativa su statianento del preprinti del personali de Ant. 13 del Col.,e. 1982/2013     estoso del Tatena Informativa Agricia NA Roj Na le segla VIX. Centificia de Adria Incomensa en el Lagon 2012/00     persona del Tatena Informativa Agricia Nacionali, de la del presente informazio a rendo nota, al const distancia di Lagon. 21     persona del Tatena Informazione Agricia Nacionali del Collega del Lagon. 21     al gardiza seguato del Catena del Maria Personali Conference en endo nota, al const distanzio el Lagon. 21     al gardiza seguato del Catena del Catena del Cate                                        | h12006 per la<br>pi n. 1962001,<br>re, regionaria d<br>sela eletronica;<br>er pesito facce-<br>lo quellos d'E<br>IPAAF, Crganisca d'E<br>IPAAF, Crganisca d'E                   |
| Informativa su statismento del preprinti del personali dei Ant. 13 del Col.,e. 1982083     estosi del Statema Informativa Agricia NA Roj Na le segui STA, cantituti da AdRA in conservaca del Laga. Al<br>persona del Statema Informativa Agricia Nacionali, del Col presente informazia enclara del ante deciminato e la Col., al consolita del Col. In conserva-<br>taria cento degli alla longgitti di oli consi, del col gravena consente informazia enclara della momenta e adecunda di consensa di BAN (ence, o<br>laggo di natetta e addas fassis, suerinali Infoltzi di pesta adaltantia) ponto (2000) (pri le cogueri Tatalti:<br>al graziona sengativa della tataca del SAN persona consente provide and alterna tomaritor.<br>In provide assistati, controlli intro e verifiche el statemaza a consente provide nativamento<br>el consensa assistati, della terraria della statema el lavolta della della della della della della della della della della della della della della della della della della della della della della della della della della della della della della della della della della della della della statetta e della della                      | h12006 per la<br>pi n. 1060001,<br>re, regionero, d<br>sela eletronica;<br>er pesito facce-<br>lo quellos d'E<br>BPAAF, Crganis<br>stel; i das parr                             |
| Informativa su statismento del preprinti del personali dei Ant. 13 del Col.,e. 1982/2013     Exolució destante informazione Aprices Nethernalis (Nethernalis Ant. 13 del Col.,e. 1982/2013)     persona del Tatema Informazione Aprices Nethernalis (Nethernalis Ant. 13 del Col.,e. 1982/2013)     persona del Tatema Informazione Aprices Nethernalis (Nethernalis) (Nethernalis) (Nethernalis) (Nethernalis) (Nethernalis) (Nethernalis) (Nethernalis) (Nethernalis) (Nethernalis) (Nethernalis) (Nethernalis) (Nethernalis) (Nethernalis) (Nethernalis) (Nethernalis) (Nethernalis)     al gradina sengrafico della Kazzo del SAMA personali conferenti persona della della desarrola (Nethernalis)     al gradina sengrafico della Kazzo del SAMA personali conferenti personali (Nethernalis)     al gradina sengrafico della della desarrola (Nethernalis) (Nethernalis)     al gradina sengrafico della della desarrola della della                                        | status elektronica,<br>p. n. 1967003,<br>ne, cognorne, d<br>asta elektronica;<br>er gesliss Facce-<br>lo quelles d t<br>facAP, Cognut,<br>stel; i das pein                      |
| Informativa su statismento del preprinti del personali dei Ant. 13 del Col.,e. 1982/2013     Exolució destante informazione Aprices Nethermativo Aprices Nethermativo Aprice                                        | spood par la<br>p. n. 1967003, me, cognorme, d<br>asta eletronica;<br>er gestis Facce-<br>la quellera d''u<br>PAAF, Cognatica d''a<br>parte j: l'ast petri<br>stel; l'ast petri |

il modello deve essere inviato al SIAN utilizzando la seguente procedura: In Area libera cliccando su **Utilità** e seguendo il percorso indicato nelle slide

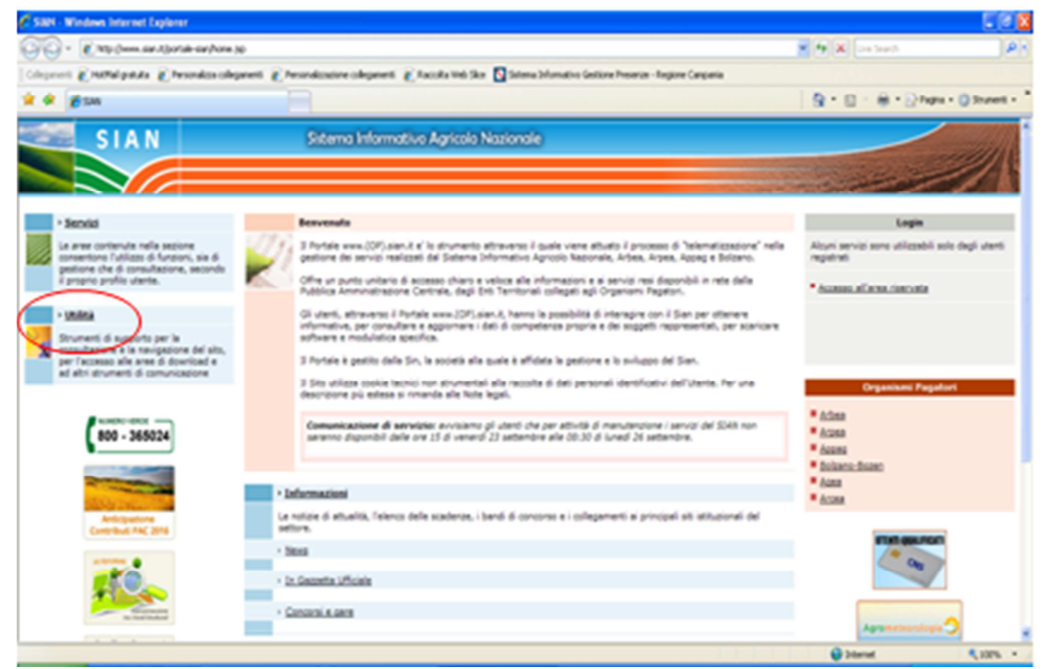

| SIRN - Windows Internet Explorer                                 |                                                                                                    |                | C (C (2        |
|------------------------------------------------------------------|----------------------------------------------------------------------------------------------------|----------------|----------------|
| 🚱 🗣 👔 http://www.san.t/partale-san/watere.jtp/                   | 9443                                                                                                    | 🖌 🏘 🗶 De facts | Ph             |
| Colonest @ MMd patata @ Perindiza olegane                        | nt 👔 Personalizatione collegement 👔 Pasculta Ved Stor 🔂 Science Informativo Gesture Presenze - Regione Camperia |                |                |
| * * Øsm                                                          |                                                                                                    | St. D          | · O Shutet - * |
| SIAN                                                             | Sistemo Informativo Agricolo Nazionale                                                                          |                | - deale        |
|                                                                  |                                                                                                    | - Company      |                |
| Matta - Ulina                                                    |                                                                                                    |                |                |
| Login                                                            | onina                                                                                                    |                |                |
| Alcuri servizi sono utilizzabili solo degli utenti<br>regultrati | Tela<br>Guide operative ed etrutioni teoriche per la navigazione del sito.                                      |                |                |
| • Accesso, all'arcea, riservata                                  | Dominand<br>Software, manuali, modulatica e normativa scanicabili.                                              |                |                |
|                                                                  | Community<br>Annexe dia policiazioni per la Tormazione e ad abri strumenti di comunicazione.                    |                |                |
|                                                                  | Sextisses (Mesoa<br>Purgers 6 abilità per viseti abustonal del SIAA                                             |                |                |
| * Section                                                        |                                                                                                    |                |                |
| * Consubations                                                   |                                                                                                    |                | _              |
| UNING                                                            |                                                                                                    |                | _              |
| * tota<br>* Descrited<br>* Sections Uteras                       |                                                                                                    |                |                |
| + Information                                                    |                                                                                                    |                | 1              |
| *Seas<br>*Constriation                                           |                                                                                                    |                |                |
|                                                                  |                                                                                                    | Disease        | S. 1375. *     |

| 🖉 SBN - Windows Internet Explorer                               |                                                                                                    |                 |                  |
|-----------------------------------------------------------------|----------------------------------------------------------------------------------------------------|-----------------|------------------|
| 😳 🗘 • 👔 Ha (mm. ser. Sparate ser) att                           | theory (photogram)                                                                                                   | 🖌 🐓 🗶 Lie Seach | PA               |
| Cologenett @ Nethal godala @ Personaliza cal                    | legenett 👔 Personalizazione collegenett 👔 Tazzalta Vela Star 🖸 Science Difformativo Sectore Penanzon-Tegore Cargonia |                 |                  |
| * * ØSM                                                         |                                                                                                    | State - State   | • () Srunett • * |
| SIAN                                                            | Sistema Informativo Agricolo Nazionale                                                                               |                 | - Here           |
|                                                                 |                                                                                                    |                 |                  |
| Hame - Millà - Serliche Ulerce                                  |                                                                                                    |                 | _                |
| Logia                                                           | Gestione Utenze                                                                                                    |                 |                  |
| Alcuni servizi sono utilizzabili solo degli utenti<br>regatrati |                                                                                                    |                 |                  |
| • Accesses, all areas, riservanta                               | Provide and the Invited Internet                                                                                     |                 |                  |
|                                                                 |                                                                                                    |                 |                  |
|                                                                 |                                                                                                    |                 |                  |
| • Seculal                                                       |                                                                                                    |                 |                  |
| * Sestions                                                      |                                                                                                    |                 |                  |
| *Consultations                                                  |                                                                                                    |                 |                  |
| - unina                                                         |                                                                                                    |                 |                  |
| Maria Pada                                                      |                                                                                                    |                 |                  |
| * Identical<br>Gestions Uperce                                  |                                                                                                    |                 |                  |
|                                                                 |                                                                                                    |                 |                  |
| <ul> <li>Informazioni</li> </ul>                                |                                                                                                    |                 |                  |
| *3855                                                           |                                                                                                    |                 |                  |
| * CONDEX & DRM<br>R in Formatio Ulfrida                         |                                                                                                    |                 |                  |
| Mp (here, siz-1) or siz-siz/ser-co/sol-158                      |                                                                                                    | 😜 24wrwt        | \$10% ·          |

| Clinia maduli - Windows Internet Laplacer                                                                                                    | 58                          |
|----------------------------------------------------------------------------------------------------|-----------------------------|
| 🚱 🕢 🕐 👔 jam. Se Jjon Holdjapakstates big-defenditj.St.P.J.m. Se P.J.Jaté Set.Fatures og LJaft.23                                                                                                    | 💌 🐄 🗶 Lie bach              |
| Chipment @httMipstas @feandascologent @feandastecologent @facularitid Sta @Stanubilenticologenterbeara-IngineCarpaia                                                                                                    |                             |
| * * frend                                                                                                    | State - State - State       |
| SISTEMA INFORMATIVO AGRIGOLO NAZIONALE                                                                                                    | 15 20 1000                  |
| Invio moduli                                                                                                    | and the second second       |
| Accettazione utenza                                                                                                    | <b>e</b> 100                |
| Accettacione Autorizzacione Accesse al SIAN Destificative presente nel campo ID-del modulo ZGA 3-43-002 Cadice fiscale Pedado ZGA 3-43-0422 modulo de trasmetimore al SERVIZIO DESTIDATE UTENZE in formado PDF compilado e softescritto in totte le sue parts Deservire i caratteri di contrulter Discervine i caratteri di contrulter Discervine i caratteri di contrulter Discervine i caratteri di contrulter Discervine i caratteri di contrulter |                             |
|                                                                                                    | Copyright © 2013   SIX 6.43 |

Entro le 48 ore successive all'invio del modello la postazione risulta attiva.

La password ha validità **2 mesi**, pertanto prima della data di scadenza va cambiata attraverso la funzione "*Cambio password*" nell'Area Riservata

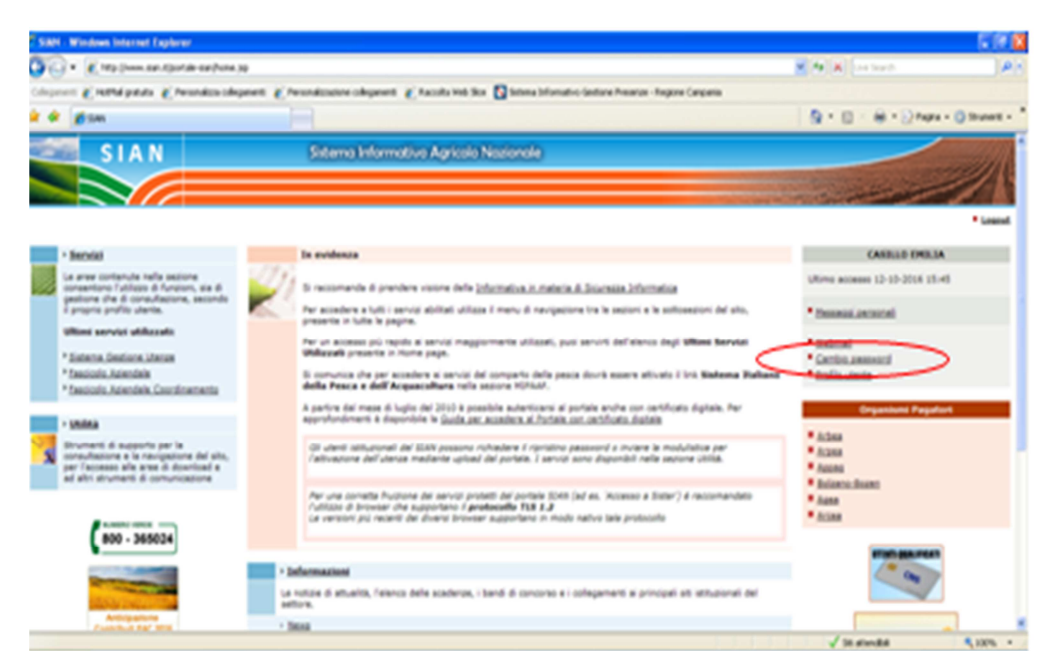

in caso di scadenza e/o smarrimento è necessario compilare il modello **ZGA-X-L3-003** e inviarlo con la stessa procedura utilizzata per inviare il modello **ZGA-X-L3-002**.

Per la compilazione della domanda l'utente LLPP opererà in Area riservata.....

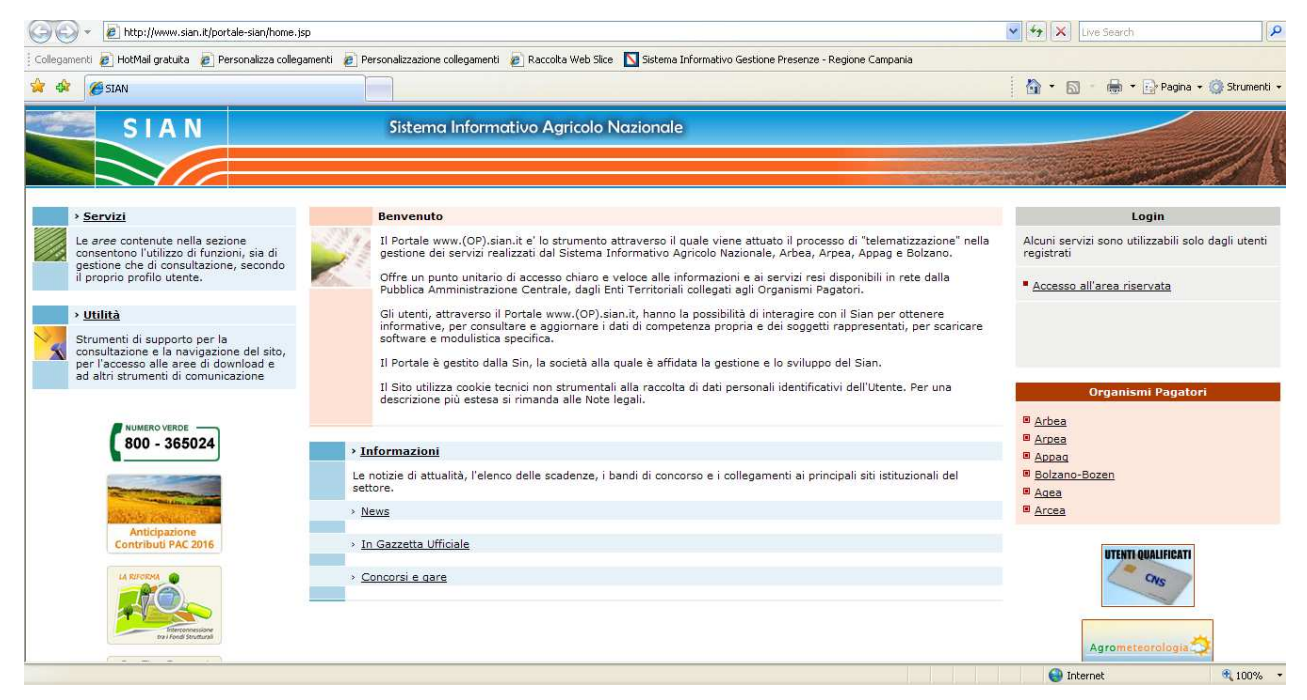

...... cliccando su Servizi – Gestione – Sviluppo rurale 2014-2020 – Compilazione domande misure non connesse a superficie e/o animali

Ulteriori approfondimenti, se disponibili, saranno inviati agli Ordini/Collegi.